- 1. შებრძანდით სკოლის "ზურგჩანთა" ვებგვერდზე: <u>www.chemistry.ge/school</u>
- 2. გაიარეთ ავტორიზაცია:

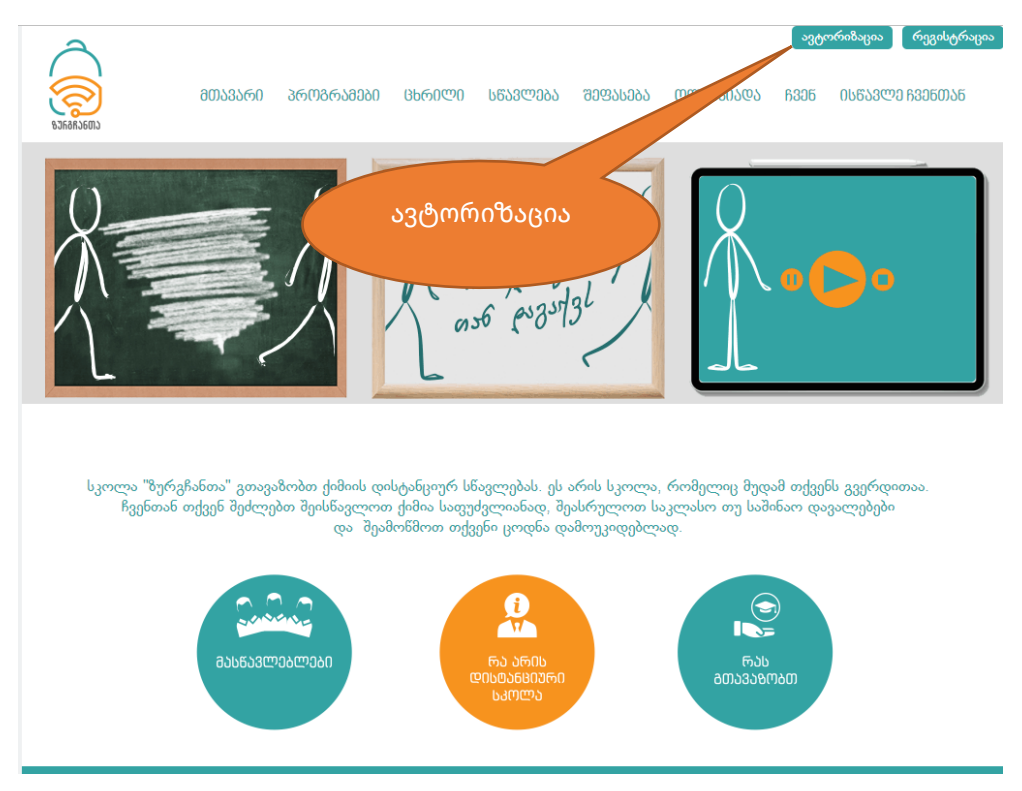

3. შეიყვანეთ რეგისტრაციის დროს მითითებული ელფოსტის მისამართი და პაროლი:

|           | hindgmill                            |
|-----------|--------------------------------------|
|           | ავიორიგაცია                          |
|           | ელ-ფოსტა                             |
| $\langle$ | ჩაწერეთ ელ-ფოსტის მისამართი          |
|           | Subportion -                         |
|           | 3dforma                              |
|           |                                      |
|           |                                      |
|           | რეეისტრაცია                          |
|           | დაგავიწყდათ პაროლი? პაროლის აღდგენა. |

4. ავტორიზაციის წარმატების გავლის შემდეგ თქვენ ისევ დაბრუნდებით სკოლის მთავარ გვერდზე, ხოლო ზედა მარჯვენა კუთხეში გამოჩნდება თქვენი ელფოსტა:

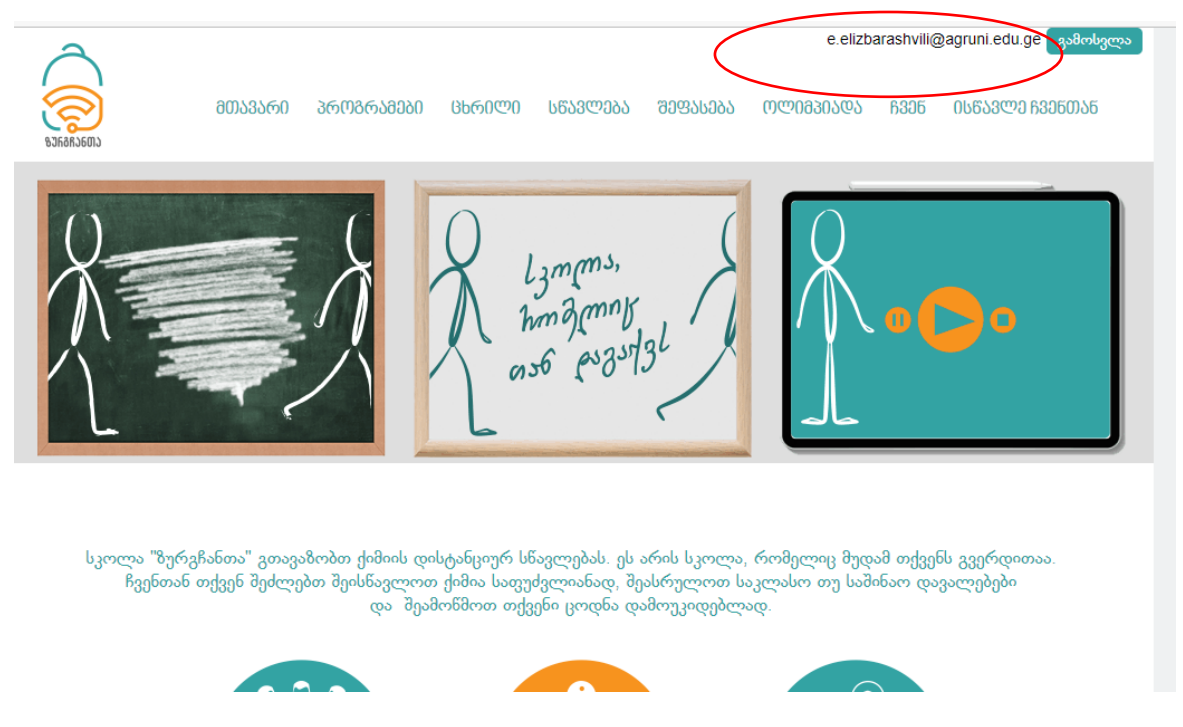

5. მთავარი მენიუდან აირჩიეთ "სწავლება".

| മോടാത്രം രത്തില് മാസ്ത്രം മാത്രം മാത് | ცხრელე სწავლება მეფასება                                                                                   | e.elizbarashvili@agruni.edu.ge გამოსვლა<br>თლიმპიადა ჩვენ ისწავლე ჩვენთან |
|----------------------------------------------------------------------------------------------------|----------------------------------------------------------------------------------------------------|---------------------------------------------------------------------------|
| A start                                                                                                    | Lzmms,<br>hmgrmnk<br>os6 esgstgl                                                                           |                                                                           |
| სკოლა "ზურგჩანთა" გთავაზობთ ქიმიის დი<br>ჩვენთან თქვენ შეძლებთ შეისწავლოთ<br>და შეამ                                                                                                    | ასტანციურ სწავლებას. ეს არის სკოლა,<br>ექიმია საფუძვლიანად, შეასრულოთ ს<br>პოწმოთ თქვენი ცოდნა დამოუკიდებლ | , რომელიც მუდამ თქვენს გვერდითაა.<br>აკლასო თუ საშინაო დავალებები<br>ად.  |

6. აირჩიეთ საკლასო ოთახი. თუ რომელ კლასში ხართ ჩარიცხული, ამის შესახებ ინფორმაციას მეილით მიიღებთ.

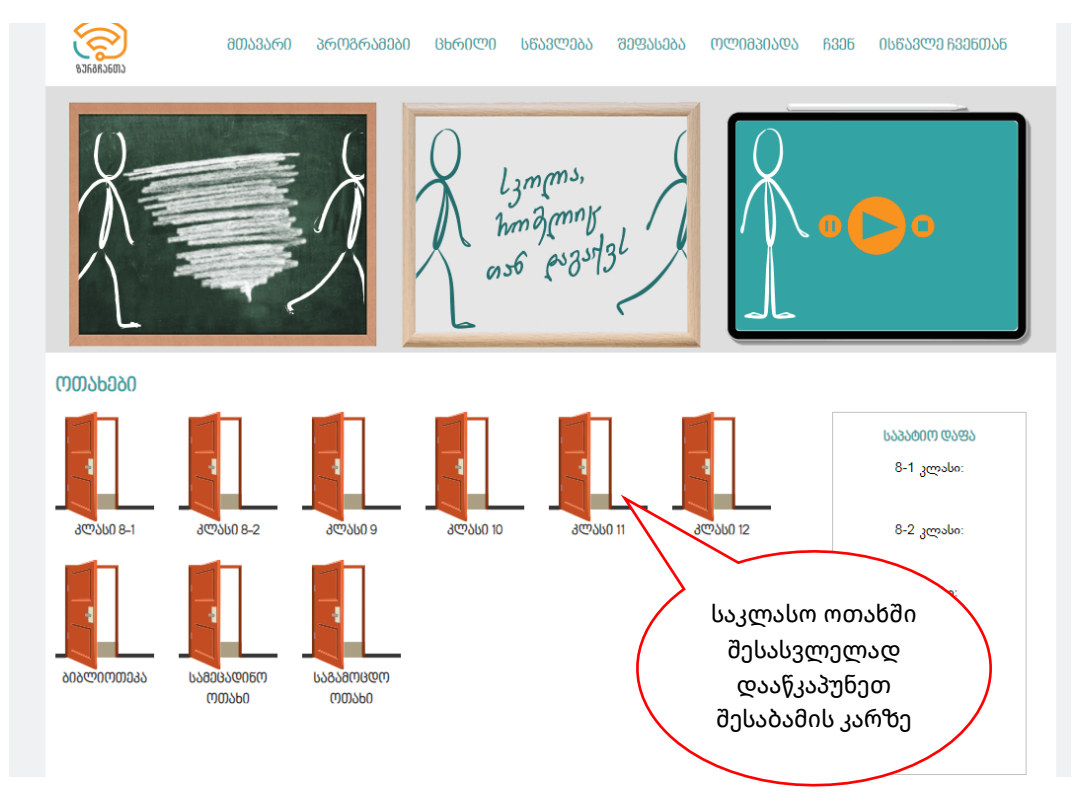

7. Zoom-ის საკლასო სივრცეში გადასასვლელად დააწკაპუნეთ zoom-ის ღილაკზე

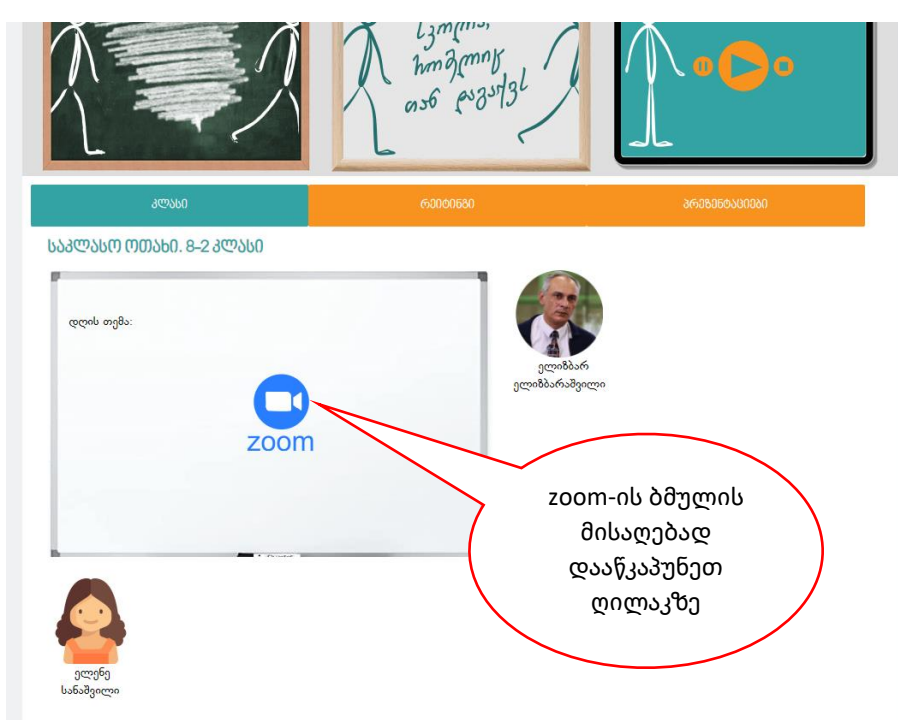

8. მეცადინეობის დასრულების შემდეგ დაბრუნდით "ზურგჩანთის" ვებ გვერდზე და სისტემიდან გამოდით.

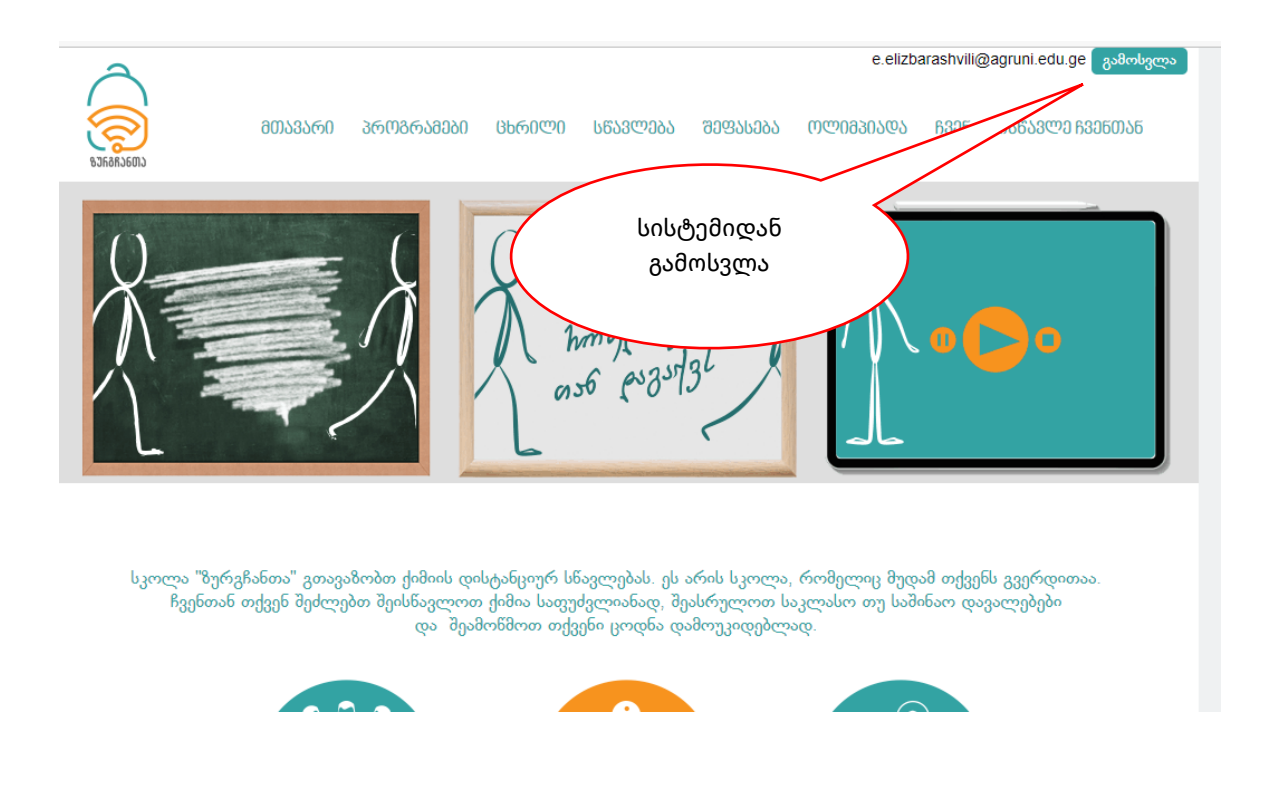